111 嘉義區高中學校免試入學-報名暨志願分發系統(政高系統)

- 網址: https://cyc.entry.edu.tw/ (請使用 Google Chrome5 以上瀏覽器,避免錯誤。)
  進入網站後,點選『嘉義區免試入學系統』→『登入』→選『集體報名學生』→學校下拉選單選『市立南興國中』→填入『帳號:身份證號』→填入『密碼』『驗證碼』→按登入
  登入後會跳出『修改密碼』,請同學更新密碼。(密碼至少需8碼,且至少含1數字與1英文)
  在『志願選填相關作業』項目→點選『問卷調查』→填完問卷按『儲存』。
- 5. 在『志願選填相關作業』項目→點選『志願選填』→開始志願選填。
- 6. 本階段志願模擬選填期間: 自 1/3 (一) ~1/7 (五) 止。
- 7. 規劃輔導課時間由輔導老師帶班級至電腦教室選填。
- 8. 請輔導老師於模擬期間檢視班上學生選填情形,並安排未完成選填學生於1/7前選填完畢, 未選填學生請於系統設定『未選填原因』。
- PS. 請輔導老師務必於班級模擬選填志願前,指導學生瞭解自己的志願回家與家長討論並記錄志願,以方便模擬志願選填當日,操作選填的流暢性(避免學生亂填,造成後續輔導困擾)。

| 自真 Login    |                               |                                           |                                                       |
|-------------|-------------------------------|-------------------------------------------|-------------------------------------------------------|
|             | <b>1081</b><br><sup>學校:</sup> |                                           |                                                       |
| 12. CO      | 帳號:                           | 身分證字號                                     | 國民數育十二年,適性學習展笑顔<br>國教十二學習樂,未來看我展特色                    |
|             | 密碼:                           | 預設密碼為身分證後四碼 + 出生月日四碼 共八碼<br>(ex:67890101) | 優質國教十二年,適性揚才路多元<br>優質國教十二年,齊心闊步邁向前<br>邁向國教十二年,開創教育新紀元 |
| Mit wan bio | 驗證碼:                          | M2 RI<br>(不分大小寫)                          |                                                       |
|             |                               | <b>登入</b>                                 |                                                       |

『政高系統』學生端登入畫面

『政高系統』登入後畫面:『志願選填相關作業』項目下 → 點選『志願選填』

| 瀏覽資料     | 志願選填相關作業    | 系統管理    | 相關下載   | 常見問題      | 登出 |  |
|----------|-------------|---------|--------|-----------|----|--|
|          | 資訊安全宣告      |         |        |           |    |  |
| ★首頁 最新公告 | 第一次問卷調查     |         |        |           |    |  |
| 最新公告資料   | 個別序位查詢服務    |         |        |           |    |  |
| 2 5      | 基本資料與超額比序積。 | 分查詢<br> |        | (查詢)      |    |  |
|          | 志顧選填(免試)    |         | 票題(Tit | ₹題(Title) |    |  |
|          | 查詢我的志願資料    |         |        |           |    |  |
|          | 列印報名表(草稿)   |         |        |           |    |  |
|          | -26 C       |         |        |           |    |  |